# LVIV.UA

Веб-портал : <u>https://epp.uar.net/</u>

WHOIS-сервер : <u>https://whois.uar.net/</u>

Огляд функціоналу веб-портала.

## Вміст:

- 1. Сторінка входу.
- 2. Домашня сторінка (розділ "Ноте").
- 2.1 Функціонал розділу "Ноте".
- 3. Сторінка реєстрації (Розділ "Register").
- 3.1 Функціонал розділу "Register".
- 4. Сторінка доменних імен реєстратора (розділ "Portfolio").
- 4.1 Функціонал "глобального" розділу "Portfolio".
- 4.2 Подоменні функції розділу "Portfolio".
- 5. Функціонал серверів імен (розділ "Name Servers").
- 5.1 Функціонал розділу "Name Servers".
- 6. Сторінка контактів (розділ "Contacts").
- 6.1 Функціонал розділу "Contacts".
- 7. Сторінка логінів реєстратора (Розділ "Logins").
- 7.1 Функціонал розділу "Logins".
- 8. Сторінка інформації (розділ "Info").
- 8.1 Функціонал розділу "Info".
- 9. Сторінка облікового запису реєстратора (розділ "Account").
- 9.1 Функціонал розділу "Account".
- 10. Завершення роботи.

## 1. Сторінка входу.

Перша сторінка, що зустрічає користувача. Містить поля вводу логіна, пароля та captcha. Також може містити новини від адміністратора зони lviv.ua

| 2 re    | gistrar login |                                            |
|---------|---------------|--------------------------------------------|
|         |               | Hint: EPP error 2400? Try lowercase login. |
| ۶       | •••••         | WHOIS: https://whois.uar.net/              |
| DU      | FA            |                                            |
| DU      |               |                                            |
| Captcha | a             |                                            |
|         | Sign In       |                                            |

Якщо використовується двофакторна авторизація, після вірного вводу пароля та captcha потрібно також ввести ключ з Google Authenticator для цього облікового запису:

| Please   | enter you<br>or Token added on Fri Sep | 07 13:44:16 EEST | TOKEN | below |
|----------|----------------------------------------|------------------|-------|-------|
| Tokon    |                                        |                  |       |       |
| Покен    |                                        |                  |       |       |
| Continue | Exit                                   |                  |       |       |

Багаторазові невдалі спроби входу можуть призвести до тимчасового блокування IP-адреси і/або логіна.

## 2. Домашня сторінка (розділ "Ноте"):

Перша сторінка, яку бачить реєстратор після успішної авторизації в системі.

Тут відображаються ваші логін та IP, поточний статус сервісів EPP та WHOIS:

test-mnt - 194.44.214.86 EPP 🔵 WHOIS 🥘

Перелік розділів (верхнє меню):

| Home | Register | Portfolio | Name Servers | Contacts | Logins | Info | Account | Sign Out |
|------|----------|-----------|--------------|----------|--------|------|---------|----------|
|------|----------|-----------|--------------|----------|--------|------|---------|----------|

Перелік доменів, в яких закінчився або закінчується термін реєстрації, запити на трансфер, остання активність та її вплив на стан рахунку. Тут кожне доменне ім'я, крім видалених - це посилання, що перемістить вас в розділ з інформацією про цей домен (див. п.4.2).

Expired Domains

| 20 серпня 2018<br>2 вересня 2018 | Delegated<br>Delegated                                                                             | 19 вересня 2018<br>2 жовтня 2018                                                                                                    |
|----------------------------------|----------------------------------------------------------------------------------------------------|----------------------------------------------------------------------------------------------------|
| 2 вересня 2018                   | Delegated                                                                                          | 2 жовтня 2018                                                                                                    |
|                                  |                                                                                                    |                                                                                                    |
| 27 серпня 2018                   | Delegated                                                                                          | 26 вересня 2018                                                                                                    |
| 8 липня 2018                     | Suspended                                                                                          | 7 серпня 2018                                                                                                    |
| 13 червня 2018                   | Suspended                                                                                          | 13 липня 2018                                                                                                    |
| 4 серпня 2018                    | Suspended                                                                                          | 3 вересня 2018                                                                                                    |
| 13 серпня 2018                   | Suspended                                                                                          | 12 вересня 2018                                                                                                    |
| of 14                            |                                                                                                    |                                                                                                    |
| >                                | 27 Серпня 2018<br>8 липня 2018<br>13 червня 2018<br>4 серпня 2018<br>13 серпня 2018<br><b>f 14</b> | 27 серпня 2018     Delegated       8 липня 2018     Suspended       13 червня 2018     Suspended       4 серпня 2018     Suspended       13 серпня 2018     Suspended       13 серпня 2018     Suspended |

#### Expiring in <60 days

| Name             | Expires On       | Status    |
|------------------|------------------|-----------|
| anvsu.lviv.ua    | 30 жовтня 2018   | Delegated |
| archeos.lviv.ua  | 24 вересня 2018  | Delegated |
| audi lviv.ua     | 27 жовтня 2018   | Delegated |
| auto-gas.lviv.ua | 11 вересня 2018  | Delegated |
| avalon.lviv.ua   | 10 жовтня 2018   | Delegated |
| avtorytm.lviv.ua | 1 листопада 2018 | Delegated |
| brother.lviv.ua  | 17 вересня 2018  | Delegated |
|                  | 1 to 7 of 58     |           |
|                  | [±]              |           |

You have no domains that are pending transfer.

#### Last Week Statement Activity

| TLD | Domain                                                                      | Туре           | Date                | Description                              | Debits    | Credits    |
|-----|-----------------------------------------------------------------------------|----------------|---------------------|------------------------------------------|-----------|------------|
| ua  |                                                                             | Adjustment     | 29 серп. 2018 12:31 | Поповнення балансу реєстратора на 10 грн |           | 10,00 UAH  |
| ua  | ji-<br>magazine.lviv.ua                                                     | <u>Renewal</u> | 29 серп. 2018 12:29 | ji-magazine.lviv.ua renewed for 1 year   | 1,00 UAH  |            |
| ua  | ji.lviv.ua                                                                  | Renewal        | 29 серп. 2018 12:24 | ji.lviv.ua renewed for 1 year            | 1,00 UAH  |            |
| ua  | ololo.lviv.ua                                                               | Restoration    | 29 серп. 2018 12:23 | ololo.lviv.ua restoration fee            | 5,00 UAH  |            |
| ua  | ololo.lviv.ua                                                               | Restoration    | 29 серп. 2018 12:23 | ololo.lviv.ua restoration fee            | 5,00 UAH  |            |
| ua  | ololo.lviv.ua Restoration 29 cepn. 2018 12:22 ololo.lviv.ua restoration fee |                | 5,00 UAH            |                                          |           |            |
| ua  | ololo.lviv.ua                                                               | AutoRenewal    | 29 серп. 2018 12:22 | ololo.lviv.ua renewed for 10 years       | 10,00 UAH |            |
|     |                                                                             |                |                     | SUBTOTAL                                 | 27,00 UAH | 10,00 UAH  |
|     |                                                                             |                |                     | REPORT TOTAL                             |           | -17,00 UAH |
|     |                                                                             |                |                     | Last 7 of 13 Transactions                |           |            |
|     |                                                                             |                |                     | []                                       |           |            |

Бокове меню (в залежності від обраного в "верхньому" меню розділу містить різний перелік доступних функцій):

| Search Domains        |
|-----------------------|
| View Client           |
| Summary               |
| Pricing and Policy    |
| View Pricing          |
| Credit Statement      |
| Pro-Forma Invoice     |
| Manage Logins         |
| Client History        |
| Account Modifications |
| Login Activity        |
| Edit Client           |
| Details               |
| EPP Settings          |
| EPP IP Restrictions   |
| Automation            |
| Credit Reminders      |
| Email Drop Lists      |
| Email Settings        |
| Client Relations      |
| Domains               |
| Expired Domains       |
| Contacts              |
| Hosts                 |

## Поточна версія ПЗ сервера та таймер авторизації:

v8.1.20180821 © 2018 Your session will expire at 13:17 for your security (23:19)

Сесія автоматично завершується через 30 хвилин бездіяльності.

2.1 Бокове меню розділу Ноте містить наступні кнопки:

(опційно) Domains Pending Transfer - перелік доменів, що очікують на трансфер (якщо такі є). Search Domains - швидкий пошук доменного імені:

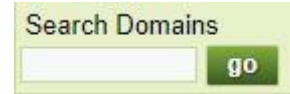

View Client:

Summary - Загальні відомості вашого облікового запису реєстратора.

Pricing and Policy - Стан рахунку, ціни, параметри "циклу життя" доменних імен.

View Pricing - в розробці.

Credit Statement - рух коштів. Підтримується фільтрування пошуку по датах та подіях.

Pro-Forma Invoice - генерація рахунку за обраний місяць (в PDF).

Manage Logins - перелік логінів вашого облікового запису.

**Client History:** 

Account Modifications - історія змін облікового запису.

Login Activity - історія логінів (хто, звідки, коли, через який протокол та на який період часу).

#### **Edit Client:**

Details - форма для перегляду та / або зміни даних вашого реєстратора.

**EPP Settings** - параметри EPP (пароль, дозволена кількість одночасних підключень).

**EPP IP Restrictions** - (опційно) обмеження доступу до вашого облікового запису з використанням протоколу EPP по IP

Automation - "автоматизації" зони (терміни автопоновлення, автовидалення, тощо).

Credit Reminders - налаштування нагадувань стосовно балансу вашого рахунка.

Email Drop Lists - налаштування відправки на ел.скриньку переліку доменів в статусі PendingDelete (Drop list)

Email Settings - налаштування автоматичної розсилки пов'язаних з доменами ел.листів.

#### **Client Relations:**

Domains - перелік всіх ваших доменів (переводить в розділ "Portfolio")

Expired Domains - перелік всіх протермінованих доменів (переводить в розділ "Portfolio")

Contacts - перелік всіх ваших контактів (переводить в розділ "Contacts")

Hosts - перелік всіх ваших додаткових хостів (переводить в розділ "Name Servers")

## 3. Сторінка реєстрації (Розділ "Register"):

Містить поле вводу бажаного доменного імені (імен) та поле вибору доменної зони, в якій здійснюється пошук:

| Search                                                                                                    | Zones [-]                        |
|----------------------------------------------------------------------------------------------------|----------------------------------|
| sample<br>приклад                                                                                                    | Viv.ua [all zones] [clear zones] |
| To Search, enter domains (one per line for multiple searches). If<br>a name includes the zone, only the availability of that extension<br>will be checked. |                                  |
|                                                                                                    | Cart is currently empty.         |

Можна вводити відразу декілька доменних імен, кожне - з нового рядка.

Доменне ім'я повинно складатися мінімум з одного символа і не може перевищувати 63 символи. Допускаються букви латинської абетки та дефіс ("-"). Доменне ім'я не може починатись або закінчуватись дефісом. Дефіс також не може міститись одночасно в 3-й та 4-й позиціях доменного імені. Доступна реєстрація доменних імен, що містять символи кириллиці в форматі "вашдомен.lviv.ua".

Довжина кириличного доменного імені (IDN) обмежується довжиною його punycode-представлення.

Регламент IDN: <u>https://hostmaster.ua/idn/?reglament</u>

Опис: <u>https://hostmaster.ua/idn/?faq</u>

Коли ви натискаєте на пошук (кнопка "Search"), система перевіряє можливість реєстрації введених доменних імен та виводить результат пошуку нижче:

|                 | [all] [none             |
|-----------------|-------------------------|
| sample.lviv.ua  |                         |
| приклад.lviv.ua |                         |
| yapнeт.lviv.ua  | Not Available           |
|                 | ADD to Cart             |
|                 | Cart is currently empty |

Тепер ви можете повторити пошук заново або відмітити потрібне вам доменне ім'я та додати його "у кошик", натиснувши на "ADD to Cart":

| 100 L                |              |          |
|----------------------|--------------|----------|
| ample.iviv.ua 1.00 0 | An, one year | [remove] |
|                      |              |          |

Якщо зазначений домен та його вартість - саме те, що вам потрібно, натисніть на "Checkout".

В наступному вікні ви отримаєте можливість обрати термін реєстрації домена (від 1 до 10 років), заповнити перелік NS та контактів.

Якщо NS - хости домена, що реєструється, або належать до вже зареєстрованого доменного імені в зоні LVIV.UA, їм потрібно вказати IP-адреси.

Також доменне ім'я можна не делегувати відразу після реєстрації (чекбокс "Don't delegate this domain now"). В такому випадку домен буде зареєстрований, але залишиться в статусі "inactive" до моменту, поки не будуть налаштовані NS.

#### Приклад:

| enotes a required fie<br>Cart | eld        |                                                                      |                 |                              |                    | Bulk Update                                   |
|-------------------------------|------------|----------------------------------------------------------------------|-----------------|------------------------------|--------------------|-----------------------------------------------|
| sample.lviv.ua                |            | one year - 1.00 UAH                                                  | • (59.00 Ave    | ailable)                     | [remove]           | Recent Transfer Activity<br>Download Droplist |
| Name Servers                  | Don't del  | egate this domain now                                                |                 | IPv4 Addr.                   | Shop<br>IPv6 Addr. | []<br>[-]                                     |
|                               | Nameserver | ns2.uar.net                                                          |                 | IPv4 Addr.                   | IPv6 Addr.         | [-] [-                                        |
| Registrant                    | HM1-LVIV   | * Crea                                                               | ate   Find      |                              |                    |                                               |
|                               | Name       | Hostmaster UARNet                                                    |                 |                              |                    |                                               |
|                               | E-mail     | hostmaster@uar.net                                                   |                 |                              |                    |                                               |
|                               | Address    | Hostmaster UARNet<br>UARNet<br>Svenzizky str. 1<br>Lviv, 79011<br>UA |                 |                              |                    |                                               |
| Admin Contact                 |            | Creat                                                                | e   <u>Find</u> | Clear   Copy Registrant      |                    |                                               |
| Silling Contact               |            | Creat                                                                | e   <u>Find</u> | Clear   Copy Registrant or A | Admin              |                                               |
|                               |            |                                                                      |                 |                              |                    |                                               |

Після заповнення всіх потрібних полів для завершення процедури реєстрації доменного імені потрібно натиснути кнопку "Register". У випадку успішної реєстрації вас поверне на "домашню сторінку" (розділ "Home"), а в логах активності з'явиться запис про щойно виконану дію:

#### Last Week Statement Activity

| TLD | Domain         | Туре         | Date              | Description                          | Debits   | Credits |
|-----|----------------|--------------|-------------------|--------------------------------------|----------|---------|
| ua  | sample.lviv.ua | Registration | 3 вер. 2018 15:14 | sample.lviv.ua registered for 1 year | 1,00 UAH |         |

## 3.1 Бокове меню розділу "Register" містить наступні кнопки:

Search Domains - швидкий пошук доменного імені:

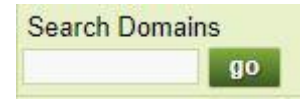

**Bulk Update** - функціонал одночасної реєстрації великої кількості доменних імен з використанням відповідно підготовленого файлу у форматі CSV. Всередині доступні опис функціоналу, вимоги до файлу та файл-приклад.

**Transfer Request** - меню для формування запитів на трансфер доменних імен. Доменне ім'я та його код авторизації потрібно вводити в один рядок, розділяючи їх комою. Приклад:

| omains) | sample.lviv.ua,123AuthInfoPW321                       |
|---------|-------------------------------------------------------|
|         |                                                       |
|         |                                                       |
|         |                                                       |
|         | Enter the domains that you want to request one per li |

**Recent Transfer Activity** - "історія" всіх трансферів, пов'язаних з вашим обліковим записом. Доступний пошук по датах, зонах та результатах трансферів.

**Download Droplist** - після натискання на цю кнопку на ваш комп'ютер буде завантажено csvфайл з переліком доменів, що знаходяться в статусі PendingDelete, тобто будуть найближчим часом видалені з системи і стануть доступними для нових реєстрацій.

## 4. Сторінка доменних імен реєстратора (розділ "Portfolio").

На цій сторінці знаходиться форма пошуку в реєстрі LVIV.UA всіх доменних імен, що належать реєстратору:

| Name              | Includes T      |             |
|-------------------|-----------------|-------------|
|                   | advanced option | <u>s[+]</u> |
|                   |                 |             |
| Contact Email     | Includes •      |             |
| Contact Name      | Includes 🔻      |             |
| Contact Org       | Includes •      |             |
| Host              | Includes V      |             |
| Registered After  |                 | 12          |
| Registered Before |                 | 12          |
| Expires After     |                 | 772         |
| Expires Before    |                 | 112         |
| Modified Before   |                 | 772         |
| Modified After    |                 | 77777       |
| Status            |                 | •           |
| Locked            |                 | •           |
|                   | Registered [    | Domains     |
|                   | Deleted Don     | nains       |
|                   | Search          |             |

Якщо натиснути на "пошук" ("Search") без заповнення полів, буде виведено повний перелік всіх ваших доменних імен.

4.1 Бокове меню "глобального" розділу "Portfolio" містить наступні кнопки:

Search Domains - швидкий пошук доменного імені:

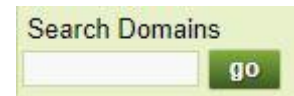

**Bulk Update** - функціонал одночасної реєстрації великої кількості доменних імен з використанням відповідно підготовленого файлу у форматі CSV. Всередині доступні опис функціоналу, вимоги до файлу та файл-приклад.

**Transfer Request** - меню для формування запитів на трансфер доменних імен. Доменне ім'я та його код авторизації потрібно вводити в один рядок, розділяючи їх комою.

**Recent Transfer Activity** - "історія" всіх трансферів, пов'язаних з вашим обліковим записом. Доступний пошук по датах, зонах та результатах трансферів.

**Download Droplist** - після натискання на цю кнопку на ваш комп'ютер буде завантажено csvфайл з переліком доменів, що знаходяться в статусі PendingDelete. Після виконання пошуку перелік доступних кнопок збільшується:

## **Export:**

Save CSV - експорт доменних імен та їх параметрів (може містити або не містити дані про реєстратора).

Bulk Delete - "масове" видалення доменних імен.

Bulk Renew - "масове" поновлення доменних імен.

Bulk Status Update - "масова" зміна статусів доменних імен.

Bulk Locks - "масова" зміна блокувань доменних імен.

**Bulk Name Server Update** - "масова" зміна всіх або заміна певних NS, що використовуються доменними іменами.

Bulk Contacts Update - "масова" зміна контакту (реєстрант, admin-c, tech-c, billing) доменних імен.

**Bulk Email** - "масова" примусова розсилка листів на зазначені в певних контактах доменних імен ел.скриньки. Шаблонний лист-приклад - повідомлення про закінчення терміну реєстрації:

| From:    | hostmaster@uar.net                                                                                                    |              |                                             |
|----------|----------------------------------------------------------------------------------------------------|--------------|---------------------------------------------|
| Bcc:     | hostmaster@uar.net                                                                                                    |              |                                             |
| To:      | <ul> <li>Registrant Contact</li> <li>Technical Contacts</li> </ul>                                                                                                    |              | Administrative Contacts<br>Billing Contacts |
| Subject: | Domain Notice                                                                                                    |              |                                             |
| Message: | Hello,<br>The following domains are at or near expiry:<br>#{domains}<br>Please login to renew these domains.<br>Regards.                                                                                                    |              |                                             |
|          | Mail will be sent to the chosen parties associated to th<br>Only one message will be sent to each email address.<br>The following substitutions may be used in the messag<br>#{email} - recipients email<br>#{name} - a list of the domains with expiry details<br>Send | e selected d | omains.                                     |

4.2 Після успішного виконання пошуку вам буде показано його результат:

| Name           | Expiry         | Status    | Locks | Last Modified  |
|----------------|----------------|-----------|-------|----------------|
| sample.lviv.ua | 3 вересня 2019 | Delegated |       | 3 вересня 2018 |
|                | 1 to 1 of 1    |           |       |                |

Тут кожне доменне ім'я - це посилання, що перемістить вас в розділ з інформацією про цей домен.

Будуть показані внутрішній ідентифікатор реєстра, реєстрант, реєстратор, код авторизації (якщо існує і не зашифрований), статуси та EPP-статуси, кількість змін NS за певний період, поточні NS, тощо. Наприклад:

| Name                   | sample.lviv.ua               |                 |
|------------------------|------------------------------|-----------------|
| Repository Identifier  | 15126-LVIV                   |                 |
| Registrant             | Hostmaster UARNet            |                 |
| Registrar              | <u>ua.bit</u>                |                 |
| Authorisation Key      | BDW@                         |                 |
| Created By (Registrar) | ua.bit                       |                 |
| Created By (Login)     | Bit-Club                     |                 |
| Interpreted Status     | Delegated                    |                 |
| Status                 | Status Name                  | Current Value   |
|                        | ok                           | Active          |
|                        | inactive                     | Not Set         |
|                        | pendingCreate                | Not Set         |
|                        | pendingRenew                 | Not Set         |
|                        | pendingDelete                | Not Set         |
|                        | pendingTransfer              | Not Set         |
|                        | pendingUpdate                | Not Set         |
|                        | pendingRestore               | Not Set         |
|                        | clientHold                   | Not Set         |
|                        | clientDeleteProhibited       | Not Set         |
|                        | clientRenewProhibited        | Not Set         |
|                        | clientTransferProhibited     | Not Set         |
|                        | clientUpdateProhibited       | Not Set         |
|                        | serverHold                   | Not Set         |
|                        | serverDeleteProhibited       | Not Set         |
|                        | serverRenewProhibited        | Not Set         |
|                        | serverTransferProhibited     | Not Set         |
|                        | serverUpdateProhibited       | Not Set         |
| Fast Flux Statistics   | 0 of 5 allowed DNS modificat | ions in 28 days |
| Expiry Date            | 3 вер. 2019 15:14            |                 |
| Created                | З вер. 2018 15:14            |                 |
| Maximum Renewal Period | 3 вересня 2028               |                 |
| Nameservers            | ns1.uar.net<br>ns2.uar.net   |                 |
| Locks                  | None                         |                 |

Також при переході "в домен" бокова панель отримає наступний функціонал:

Search Domains - швидкий пошук доменного імені:

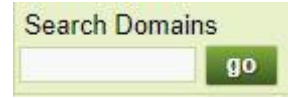

**Bulk Update** - функціонал одночасної реєстрації великої кількості доменних імен з використанням відповідно підготовленого файлу у форматі CSV. Всередині доступні опис функціоналу, вимоги до файлу та файл-приклад.

**Transfer Request** - меню для формування запитів на трансфер доменних імен. Доменне ім'я та його код авторизації потрібно вводити в один рядок, розділяючи їх комою.

**Recent Transfer Activity** - "історія" всіх трансферів, пов'язаних з вашим обліковим записом. Доступний пошук по датах, зонах та результатах трансферів.

**Download Droplist** - після натискання на цю кнопку на ваш комп'ютер буде завантажено csvфайл з переліком доменів, що знаходяться в статусі PendingDelete.

### **View Domain:**

Summary - загальна інформація (аналогічно до переходу з переліку доменів на певний домен)

History - "історія" пов'язаних з доменним іменем операцій.

#### **Manage Domain:**

Documents - перелік завантажених на сервер документів, пов'язаних з цим доменним іменем.

Notes - нотатки для внутрішнього використання.

**DS Records** - керування DS-записами для DNSSEC (в даний момент не використовується через відсутність підтримки DNSSEC зоною LVIV.UA).

#### **Edit Domain:**

NameServers - меню зміни серверів імен (NS)

Contacts - меню зміни контактів доменного імені.

Authorisation Key - меню зміни AuthCode PW доменного імені. Ключ можна задати вручну самостійно.

EPP Statuses - меню зміни EPP-статусів/блокувань

Easy Status Updates - меню зміни статусу Hold, нотаток, тощо..

#### **Administrative Actions:**

**Delete** - запит на видалення доменного імені з реєстру. Веб-портал додатково перевіряє наявність в домена "залежних" хостів та попереджає про їх існування. Через ЕРР такої перевірки не проводиться.

**Renew** - запит на поновлення доменного імені.

**Restore** - запит на відновлення нещодавно видаленого доменного імені (при наявності такої можливості). Під час відновлення веб-портал вимагає підтвердити наміри і умовно зазначити причини видалення/відновлення. На цій сторінці також показується вартість відновлення, яка дорівнює п'ятикратній вартості поновлення на рік. Також пропонується додаткове поновлення доменного імені:

| Domain Name                      | sample.lviv.ua                                                                                                    |
|----------------------------------|----------------------------------------------------------------------------------------------------|
| Registrar                        | ua.bit                                                                                                    |
| Registrant                       | Hostmaster UARNet                                                                                                    |
| Delete Time                      | 29 серп. 2018 12:23                                                                                                    |
| Please choose the restore reason | Deleted by mistake                                                                                                    |
| Statement                        | I am not restoring this domain name in order to assume the rights to use or sell the domain name for myself or for a third party. The domain name will be returned to the control of its former registrant. |
|                                  | The information provided in this restore report is, to the best of my knowledge, correct. I do not really want to restore this domain                                                                       |
| Restore Fees                     | Please note that restoring this domain will incur a 5,00 UAH fee                                                                                                    |
| Renewal Length                   | How long do you want to renew the domain for?                                                                                                    |
|                                  | Don't Renew (8.00 Available)                                                                                                    |
|                                  |                                                                                                    |
|                                  | Restore                                                                                                    |

### **Domain Relations:**

Subordinate Hosts - перелік всіх хостів (дочірніх NS), які належать даному домену. Наприклад:

| Name               | Client ID    | Number of Linked Domains | IP Addresses | Last Update             |
|--------------------|--------------|--------------------------|--------------|-------------------------|
| ns1.sample.lviv.ua | bit-club-mnt | 1                        | 1.2.3.4      | 2018-09-04 14:23:16.825 |
| ns2.sample.lviv.ua | bit-club-mnt | 1                        | 4.3.2.1      | 2018-09-04 14:25:05.992 |

Якщо для доменного імені надійшла заявка на трансфер, з'являється додатковий пункт меню:

#### **Resolve Transfer:**

Action - посилання на діалогове вікно, в якому ви можете переглянути, який саме домен отримав заявку на трансфер, від кого, коли, до якої дати потрібно надати відповідь. Також є можливість відразу підтвердити або відхилити трансфер.

У випадку відсутності будь-якої реакції трансфер успішно пройде автоматично по досягненні часу Response Deadline.

## 5. Сторінка серверів імен (розділ "Name Servers").

В цьому розділі ви можете переглянути список всіх хостів NS, що існують в реєстрі, та, в разі потреби, створювати нові записи і редагувати або видаляти існуючі.

Форма пошуку дозволяє шукати всі, тільки ваші або нещодавно видалені хости:

| Name               | Includes •                                                                  |            |
|--------------------|-----------------------------------------------------------------------------|------------|
| IP Address         | Includes •                                                                  |            |
| Created After      |                                                                             | 1777<br>12 |
| Created Before     |                                                                             | 2000<br>12 |
| Status             | •                                                                           |            |
| Results Ordered By |                                                                             |            |
|                    | <ul> <li>Active Hosts</li> <li>My Hosts On</li> <li>Deleted Host</li> </ul> | ly<br>ts   |
|                    | Search                                                                      |            |

5.1 Бокове меню "глобального" розділу "Name Servers" містить наступні кнопки:

Швидкий пошук хостів:

| Search Hosts |    |
|--------------|----|
|              | go |

Search Hosts - посилання на початкову форму пошуку цього розділу.

Create Host - форма створення нового запису:

| Name         | ns1.sample.lviv.ua      |
|--------------|-------------------------|
| IPv4 Address | 1.1.1.1                 |
| IPv6 Address |                         |
| Status       | Client Prohibits Delete |
| Save         |                         |

Якщо ім'я належить зоні lviv.ua, потрібно вказати IP-адресу.

Якщо ім'я належить будь-якій іншій зоні, вказана в записі IP-адреса системою ігнорується і визначається динамічно за допомогою DNS.

Для створення хоста для кириличного домена потрібно використовувати punycode. Наприклад для створення в домені "демо.lviv.ua" дочірнього NS "серверімен.демо.lviv.ua" в поле Name потрібно внести наступний запис:

xn--b1afba8ahqce9s.xn--d1acvi.lviv.ua

Де "xn--b1afba8ahqce9s" = "*серверімен*", "xn--d1acvi" = "*демо*" в форматі punycode.

Save CSV - експорт результатів пошуку в форматі CSV.

Bulk Delete - форма "масового" видалення записів дочірніх серверів імен.

При натисканні на хост в результатах пошуку і відразу після створення нового хоста ви потрапите на сторінку з його подробицями та налаштуваннями. Тут можна переглянути його внутрішній ідентифікатор реєстра, поточні статуси, логін, що створив та/або редагував запис, дату та час створення і внесення останніх змін. Наприклад:

| Name                  | ns1.sample.lviv.ua         |
|-----------------------|----------------------------|
| Repository Identifier | 15093-LVIV                 |
| Registrar             | <u>ua.bit</u>              |
| Status                | Linked: In use by 1 domain |
| Locks                 | Client Prohibits Delete    |

| Created By (Registrar)      | ua.bit        |
|-----------------------------|---------------|
| Created By (Login)          | Bit-Club      |
| Last Updated By (Registrar) | <u>ua.bit</u> |
| Last Updated By (Login)     | Bit-Club      |
|                             |               |

| Last Updated | <mark>4</mark> вер. 2018 14:23 |  |
|--------------|--------------------------------|--|
| Created      | 11 лип. 2018 14:15             |  |

При цьому бокове меню розширюється і отримує наступні додаткові пункти:

## View Host:

Summary - загальні відомості про хост.

History - історія змін.

Edit Host - меню редагування, в якому ви можете змінити IP-адресу та блокування.

### **Host Relations:**

Hosted Domains - перелік ваших доменів, що використовують хост в якості NS.

Superordinate Domain - перехід на інформацію про домен, якому належить хост (за умови, що він був створений для доменного імені в зоні LVIV.UA та знаходиться в цьому реєстрі).

## 6. Сторінка контактів (розділ "Contacts")

В цьому розділі ви можете керувати контактами, що належать до вашого облікового запису. Відразу при переході в цей розділ вам стає доступний пошук по всіх контактах вашого облікового запису в реєстрі.

| Name               | Includes <b>T</b>                                                                                                    |   |      |
|--------------------|----------------------------------------------------------------------------------------------------|---|------|
| ID                 | Equals 🔻                                                                                                    |   |      |
| E-mail             | Includes T                                                                                                    |   |      |
| Organisation       | Includes •                                                                                                    |   |      |
| Any Address Field  | Includes <b>T</b>                                                                                                    |   |      |
| Street 1           | Includes T                                                                                                    |   |      |
| Street 2           | Includes •                                                                                                    |   |      |
| Street 3           | Includes <b>T</b>                                                                                                    |   |      |
| City               | Includes T                                                                                                    |   |      |
| State/Province     | Includes T                                                                                                    |   |      |
| Postcode           | Includes T                                                                                                    |   |      |
| Country            |                                                                                                    |   | T    |
| Phone              | Includes •                                                                                                    |   | ext. |
| Fax                | Includes •                                                                                                    |   | ext. |
| Created After      |                                                                                                    |   | 12   |
| Created Before     |                                                                                                    |   | 12   |
| Results Ordered By |                                                                                                    | • |      |
|                    | <ul> <li>All Contacts</li> <li>Active Contacts</li> <li>Inactive Contacts</li> <li>Deleted Contacts</li> <li>Search</li> </ul> |   |      |

Після успішного виконання пошуку буде відображено перелік контактів. "Порожній" пошук з параметрами за замовчуванням виведе всі наявні контакти, наприклад:

| ID       | Name              | Linked Domains         |
|----------|-------------------|------------------------|
| Bp5wRyYh | Hostmaster UARNet | 1 linked domain        |
| HM1-LVIV | Hostmaster UARNet | 311 linked domains     |
| yZm3RY0G | Hostmaster UARNet | <u>1 linked domain</u> |

**ID** - внутрішній ідентифікатор контакта, що використовується в ЕРР та при роботі з доменними іменами. Не може бути довший за 16 символів.

Name - ім'я особи, яку представляє контакт.

Linked Domains - кількість доменних імен, в яких використовується контакт. При переході за цим посиланням завантажиться перелік цих доменних імен.

### 6.1 Бокове меню розділу "Contacts" містить наступні кнопки:

Швидкий пошук контактів:

Search Contacts go

Search Contact - посилання на початкову форму пошуку цього розділу.

Create Contact - форма створення нового контакту. Має наступний вигляд:

| Mandatory    | E-mail                    | *                                                                                                    |
|--------------|---------------------------|----------------------------------------------------------------------------------------------------|
|              | Voice                     | * ext.                                                                                                    |
|              |                           | The International address must be readable on all computers, so is limited to the ASCII character set. If you want to use special characters, please enter a Local address. Local addresses can contain any Unicode characters, such as Japanese, Chinese, Arabic or extended European scripts. You must enter at least one address when creating a contact. |
|              | Address Type              | ASCII (International) Address <b>▼</b>                                                                                                    |
| ASCII (Inter | mational) Address<br>Name | ASCII (International) Address<br>Unicode (Local) Address                                                                                                    |
|              | Organisation              |                                                                                                    |
|              | Country Code              |                                                                                                    |
|              | Street 1                  |                                                                                                    |
|              | Street 2                  |                                                                                                    |
|              | Street 3                  |                                                                                                    |
|              | City                      |                                                                                                    |
|              | State/Province            |                                                                                                    |
|              | Postal Code               |                                                                                                    |
| Optional     | Identifier                |                                                                                                    |
|              | Authorisation Key         |                                                                                                    |
|              | Fax                       | ext.                                                                                                    |
|              | Locks                     | Set Client Lock<br>Contact is not locked by the server.                                                                                                    |
|              | Save                      |                                                                                                    |

Обов'язкові поля відмічені зірочкою (\*). У випадаючому меню можна вибрати тип кодування (міжнародний ASCII або Unicode) для імені, назви організації та адреси. Можливе використання обох типів кодування одночасно.

Для контакта, що буде використовуватись в ролі реєстранта, обов'язково повинна бути заповнена ASCII-адреса.

Ідентифікатор (ID, Identifier) - опційне поле, яке можна заповнити самостійно (максимальна кількість символів -16). Якщо залишити поле ідентифікатора порожнім - система самостійно згенерує довільний ідентифікатор. Ідентифікатор використовується в ЕРР та при роботі з доменами.

Authorisation Key - AuthInfo PW ключ. Системою зберігається в зашифрованому вигляді, автоматично не генерується.

Active Contats - пошук контактів, які використовуються в доменних іменах.

Inactive Contacts - пошук контактів, які не зазначені в жодному доменному імені.

**Export:** 

Save CSV - експорт результатів пошуку у файл в форматі CSV

Bulk Modify Local Addresses - "масове" редагування Unicode-адреси декількох контактів.

Bulk Modify International Addressess - "масове" редагування ASCII-адреси декількох контактів.

Bulk Modify Details - "масове" редагування деталей (ел.скринька, телефон, факс, AuthInfo).

Bulk Modify Locks - "масове" редагування блокувань.

Bulk Delete - "масове" видалення контактів.

## 7. Сторінка логінів реєстратора (Розділ "Logins")

В цьому розділі ви можете переглянути всі логіни, створені в межах вашого облікового запису реєстратора. Для цього можна скористатись формою пошуку без заповнення полів:

| Name           | Includes T |  |
|----------------|------------|--|
| Username       | Includes T |  |
| Created After  | 772        |  |
| Created Before | 17799      |  |
| Role           |            |  |
|                | Search     |  |

Результатом пошуку буде табличка з переліком всіх створених вами логінів, їх ролями, датою останнього входу. Також буде відображений логін вашого основного облікового запису:

| Username       | Last Login          | Secure     | Name       | Registrar | Roles                      |
|----------------|---------------------|------------|------------|-----------|----------------------------|
| sample-finance | Not yet logged in   | Not Secure | BookKeeper | test-mnt  | Registrar Finance          |
| sample-help    | Not yet logged in   | 2FA        | Support    | test-mnt  | Registrar Helpdesk         |
| test-mnt       | Sep 7, 2018 1:30 PM | 2FA+IP     | test-mnt   | test-mnt  | Registrar (Master Account) |

Колонка "Registrar" - посилання на інформацію про реєстратора (Розділ "Account").

Колонка "Secure" - стан додаткового захисту (підтримується робота з Google Authenticator і обмеження доступу по IP).

Кожен логін (Username) та його ім'я (Name) - посилання на сторінку з загальною інформацією про нього, наприклад:

| test-mnt                   |
|----------------------------|
| test-mnt                   |
| test-mnt                   |
| Registrar (Master Account) |
| None                       |
| Disabled                   |
| UARNet                     |
| UARNet                     |
| Jul 10, 2018 11:46 AM      |
| Sep 7, 2018 1:29 PM        |
| Sep 7, 2018 1:30 PM        |
| 0                          |
|                            |

## 7.1 Бокове меню розділу "Logins" містить наступні кнопки:

Швидкий пошук логінів:

Search Logins go

Create New - створення нового логіна (якщо це дозволено адміністратором зони)

View Current Login - перегляд загальних відомостей вашого поточного логіна.

## View Login:

View Summary - перегляд загальних відомостей вашого поточного логіна.

Login Activity - історія авторизацій з пошуком по датах, протоколах та імені користувача.

## **Edit Login:**

Edit Details - меню редагування таких параметрів логіна, як його роль, країна, мова, часовий пояс.

Доступні ролі:

- No Registrar Role "безправний" користувач.
- Registrar (Master Account) головний логін реєстратора, має повні права. Обов'язково має існувати хоча б один такий логін.
- Registrar Technical технічний логін, не може реєструвати домени, не має доступу до фінансової інформації.
- Registrar Helpdesk логін для тех.підтримки, не може реєструвати домени, може переглядати інформацію про домени та вносити невеликі зміни.
- Registrar Finance логін для перегляду фінансового стану, цінової політики, генерації звітів, тощо.
- Registrar Finance (Read Only) логін для перегляду фінансового стану, не може вносити жодних змін.

Change Password - форма для зміни пароля обраного логіна.

Google Auth - меню налаштування двофакторної авторизації:

| Username    | test-mnt                                            |
|-------------|-----------------------------------------------------|
| Name        | test-mnt                                            |
| Email       | hostmaster@uar.net                                  |
| Google Auth | This login does not have a Google Auth token set up |

Create Code

Після натискання на кнопку "Create Code" буде згенеровано QR-код. Цей код потрібно відсканувати за допомогою <u>Google Authentificator</u>, встановленого на вашому смартфоні, ввести отриманий в ньому код-відповідь в поле "Authentication Code" та встигнути натиснути "Validate and Save".

A Google Auth token has been created, please enter the 2FA code generated from your Google Authenticator and then click Validate and Save button

| Username             | test-mnt                       |
|----------------------|--------------------------------|
| Name                 | test-mnt                       |
| Email                | hostmaster@uar.net             |
| Google Auth          |                                |
|                      |                                |
|                      | Click here for the QR Code URL |
| Authentication code: |                                |
|                      | Validate and Save Remove Code  |

Після цього ваш логін в ерр.uar.net при вході у веб-портал буде вимагати крім пароля і сарtcha ще й код з гугл-автентифікатора.

Clone My Login - меню для створення повної копії вашого поточного логіна з іншим ім'ям.

GUI IP Restrictions - налаштування обмежень доступу до вашого логіна по IP. При одночасно включених на логіні обмеженні по IP та двофакторній авторизації можна "не вимагати код автентифікатора при вході з дозволеної IP-адреси" ("Skip 2FA"). Рекомендується дозволити доступ до WEB-інтерфейсу лише потрібним вам IP-адресам.

| GUI IP Restrictions                                                        |                                                                                                    |
|----------------------------------------------------------------------------|----------------------------------------------------------------------------------------------------|
| Allow Login To Set IP Restrictions<br>Enforce IP Restrictions<br>IP Ranges | <ul> <li>Yes</li> <li>No</li> <li>Yes</li> <li>No</li> <li>allow gui connections from 194.44.214.86/32(194.44.214.86)</li> <li>remove</li> <li>Hide</li> </ul>                                                                                                    |
|                                                                            | Host:     Examples     192.168.0.1, 127.0.0.1 or any other IP address                                                                                                    |
|                                                                            | Network:                                                                                                    |
|                                                                            | Range:       /         Examples       0.0 0.0/0 includes all IP addresses         192.168.0.0/24 includes the entire class C network 192.168.0.0 to 192.168.0.255         192.168.0.0/28 specifies the CIDR network 192.168.0.0 to 192.168.0.15         Remember the base ip cannot be more specific than the mask! |
| Google Authenticator                                                       |                                                                                                    |
| Skip 2FA                                                                   | Should this login be excused from 2FA verification?<br>This will only work if the login has IP restrictions set, and is logging in from an IP address listed in the restriction<br>• Yes • No<br>Save                                                                                                    |

Delete Login - видалити логін (крім основного).

## 8. Сторінка інформації (розділ "Info").

Містить пошукову форму для перегляду історії подій облікового запису (реєстрації, трансфери, видалення, зміна контактів або хостів):

| From 2018-08-07 🕎 To 🕎 Activity Ty | pe Registrations    Search |
|------------------------------------|----------------------------|
|                                    | Registrations              |
|                                    | Transfers<br>Deletions     |
| Date                               | Contact Changes            |
| Sep 7, 2018 2:05 PM                | Host Changes               |

## 8.1 Бокове меню розділу "Info" містить наступні кнопки:

Швидкий пошук клієнтів ("з точки зору" адміністратора зони):

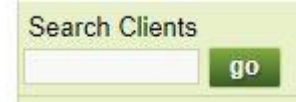

(незалежно від введених даних в даний момент переводить в розділ "Account" з інформацією про ваш обліковий запис реєстратора).

Account Activity - форма пошуку для перегляду історії подій облікового запису.

**Domain Name Restrictions** - перелік діючих в реєстрі обмежень (в форматі Java regex) на реєстрацію доменних імен.

## 9. Сторінка облікового запису реєстратора (розділ "Account").

На цій сторінці міститься інформація про вашого реєстратора, його адресу, контакти, тощо.

Наприклад:

| Name                     | test-mnt                                                         |
|--------------------------|------------------------------------------------------------------|
| Repository Identifier    | 15091-LVIV                                                       |
| Client Identifier        | test-mnt                                                         |
| IANA Number              |                                                                  |
| System Account           | This account is not a system account, and can be used to log in. |
| E-mail                   | hostmaster@uar.net                                               |
| Address                  | Svenzizky str. 1                                                 |
| Country                  | UA (Ukraine)                                                     |
| Phone                    | +380322956934                                                    |
| Abuse Phone              |                                                                  |
| Fax                      |                                                                  |
| Administrative Contact   | hostmaster                                                       |
| Administrative E-mail    | hostmaster@uar.net                                               |
| Abuse E-mail             | abuse@uar.net                                                    |
| Billing Contact          |                                                                  |
| Billing E-mail           |                                                                  |
| Technical Contact        |                                                                  |
| Technical E-mail         |                                                                  |
| Customer Service Contact |                                                                  |
| Customer Service E-mail  |                                                                  |
| URL for Registrations    |                                                                  |
| Legacy System ID         |                                                                  |
| Primary Focus            |                                                                  |
| Created By (Login)       | UARNet                                                           |
| Created                  | Jul 10, 2018 11:46 AM                                            |
| Connect via EPP          | Enabled                                                          |
|                          |                                                                  |

Max EPP Connection per Client 8 (Using System Wide Default)

## 9.1 Бокове меню розділу "Account" містить наступні кнопки:

Search Domains - швидкий пошук доменного імені:

Search Domains

View Client:

Summary - Загальні відомості вашого облікового запису реєстратора.

Pricing and Policy - Стан рахунку, ціни, параметри "циклу життя" доменних імен.

View Pricing - в розробці.

Credit Statement - рух коштів. Підтримується фільтрування пошуку по датах та подіях.

Pro-Forma Invoice - генерація рахунку за обраний місяць (в PDF).

Manage Logins - перелік логінів вашого облікового запису.

**Client History:** 

Account Modifications - історія змін облікового запису.

Login Activity - історія логінів (хто, звідки, коли, через який протокол та на який період часу).

## **Edit Client:**

Details - форма для перегляду та / або зміни даних вашого реєстратора.

**EPP Settings** - параметри EPP (пароль, дозволена кількість одночасних підключень).

**EPP IP Restrictions** - (опційно) обмеження доступу до вашого облікового запису з використанням протоколу EPP по IP. Рекомендується обмежити доступ по IP лише потрібними вам IP-адресами, з яких здійснюється доступ по протоколу EPP.

Automation - "автоматизації" доменної зони (терміни автопоновлення, автовидалення, тощо).

Credit Reminders - налаштування нагадувань стосовно балансу вашого рахунка.

Email Drop Lists - налаштування відправки на ел.скриньку переліку доменів в статусі PendingDelete (Drop list)

Email Settings - налаштування автоматичної розсилки пов'язаних з доменами ел.листів.

## **Client Relations:**

Domains - перелік всіх ваших доменів (переводить в розділ "Portfolio")

Expired Domains - перелік всіх протермінованих доменів (переводить в розділ "Portfolio")

Contacts - перелік всіх ваших контактів (переводить в розділ "Contacts")

Hosts - перелік всіх ваших додаткових хостів (переводить в розділ "Name Servers")

## 10. Розділ "Sign Out"

Завершення роботи з веб-порталом:

#### Lviv-EPP UARNet

You have successfully logged out from the system. Please click the link below to go back to the login page.

Go to login page